### Fakulta tělesné výchovy a sportu Univerzity Karlovy

# NÁVOD NA PŘIHLÁŠENÍ DO KURZU TRENÉRŮ SDRUŽENÍ SPORTOVNÍCH SVAZŮ

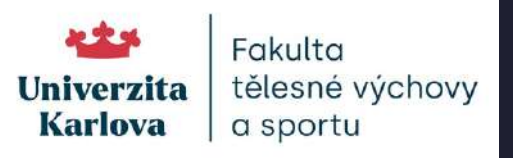

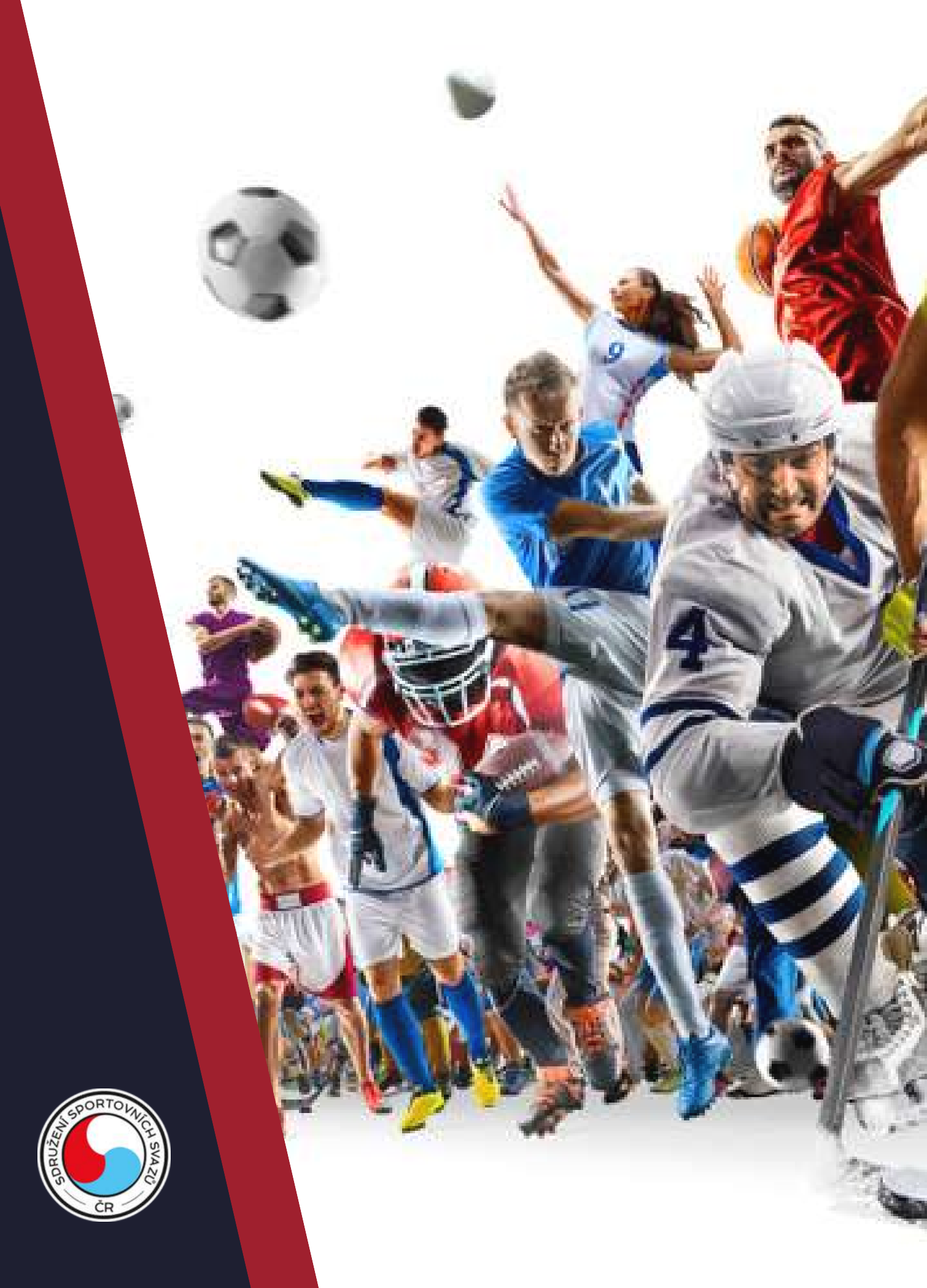

Vyberte vaši svazovou příslušnost, klikněte na ni a budete přesměrováni na stránku, kde se budete moci přihlásit do Kurzu trenéra III. třídy.

<u>Česká federace Okinawa Karate a Kobudo</u>

Svaz vodáků České republiky

<u>Sdružení hasičů Čech, Moravy a Slezska</u>

<u>Český kynologický svaz</u>

<u>Svaz vojáků v záloze České republiky</u>

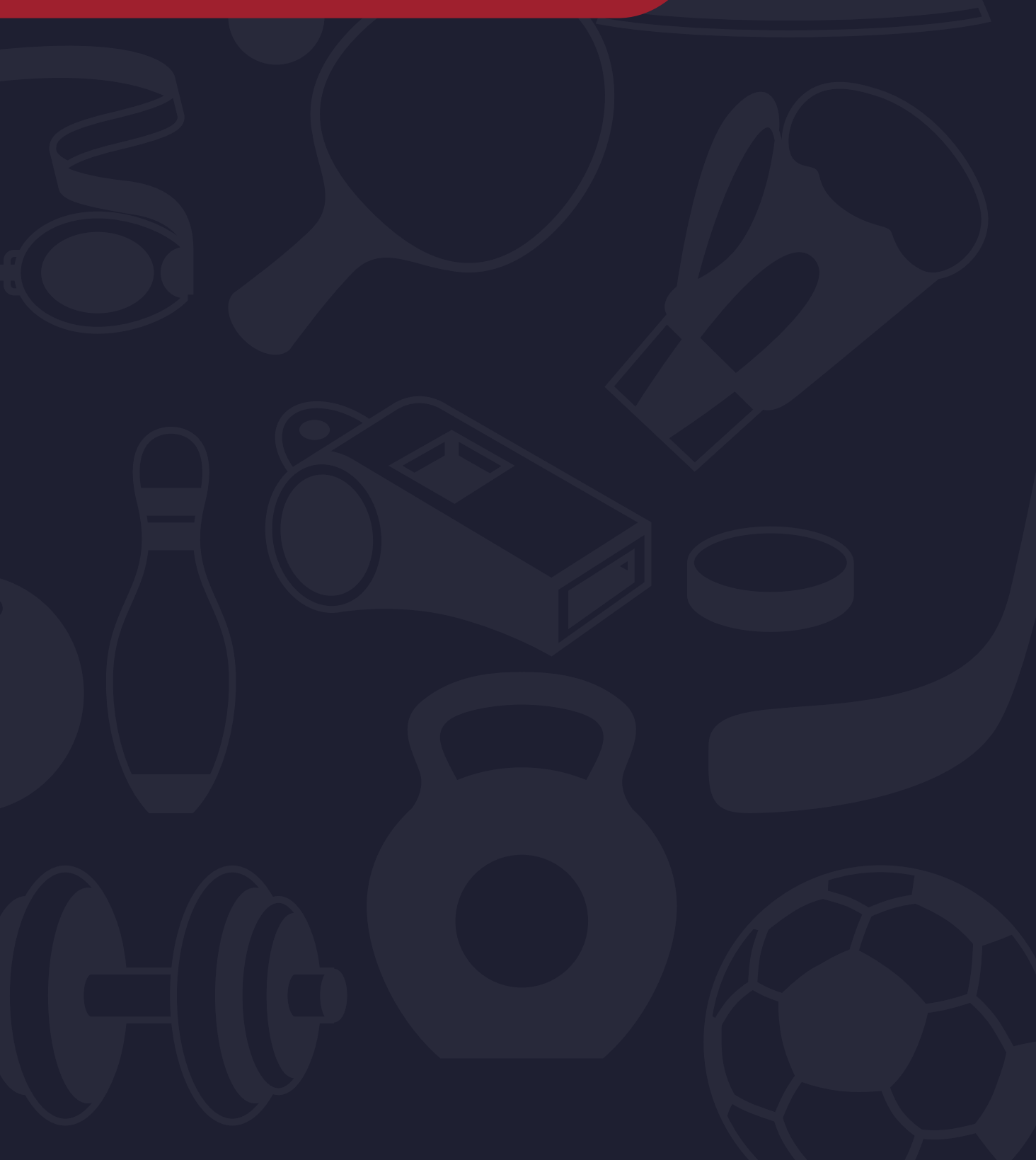

## Podle názvu kurzu zkontrolujte, že se registrujete do správného kurzu. Pokud vaše svazová příslušnost souhlasí, klikněte na možnost <u>"Podat přihlášku"</u>.

| attin                                     |                                                                                                    |                 |    |  |
|-------------------------------------------|----------------------------------------------------------------------------------------------------|-----------------|----|--|
| UNIVER                                    | ZITA KARLOVA                                                                                                    | Přihlásit s     | se |  |
| Přijímací řízení                          | <u>Vstup do SIS 3</u>                                                                                                    |                 |    |  |
| Přijímací řízení > Programy C             | ŽV > Detail programu CŽV                                                                                                    |                 |    |  |
| Detail progra                             | mu CŽV                                                                                                    |                 |    |  |
| Programy CŽV Deta                         | il programu CŽV                                                                                                    |                 | 0  |  |
| Kurz trenérů Sdruž<br>Název:              | ení sportovních svazů (8907)<br>Kurz trenérů Sdružení sportovních svazů                                                                                                    |                 |    |  |
| Zaměření programu:                        | Program CŽV - zájmový                                                                                                    | Podat přihlášku |    |  |
| Uskutečňovatel:                           | Fakulta tělesné výchovy a sportu                                                                                                    |                 |    |  |
| Klíčová slova:                            | sport<br>trénink<br>výcvik                                                                                                    |                 |    |  |
| Způsob výuky programu:                    | distanční 📃                                                                                                    |                 |    |  |
| Jazyk, v němž je<br>program uskutečňován: | čeština                                                                                                    |                 |    |  |
| Charakteristika<br>programu:              | Kurz je realizován ve spolupráci se sportovním svazem.<br>Kurz obsahu obecnou a speciální část.<br>Absolvováním školení absolvent získá základní znalosti<br>obecného základu trenérské činnosti, znalosti a dovednosti<br>z oblasti sportovní přípravy a metodiky tréninku konkrétní |                 |    |  |
|                                           |                                                                                                    |                 |    |  |

## V dalším kroku rozklikněte "<u>Typ přihlášení</u>", vyberte možnost "Registrace nových zájemců o studium" a následně "<u>Registrovat se</u>".

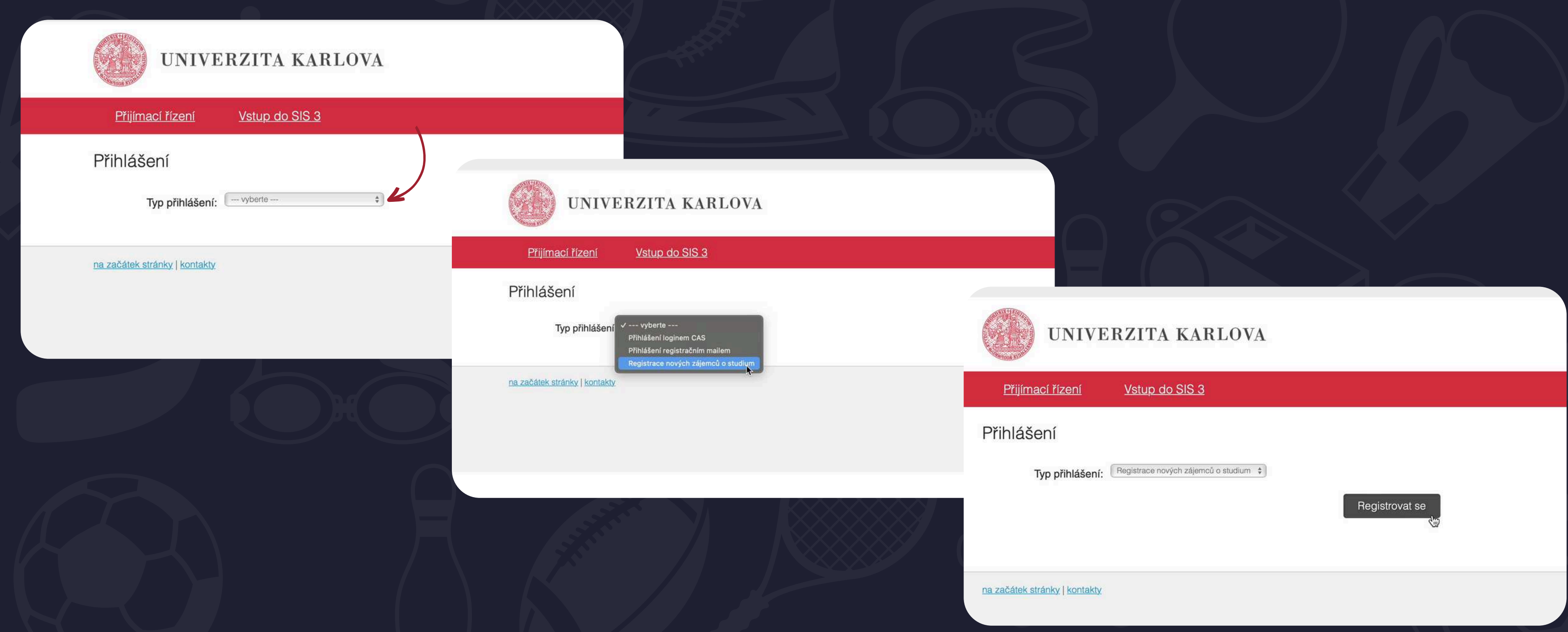

Vyplňte svou e-mailovou adresu a klikněte na "<u>Registrovat</u>". Na e-mail vám během pár minut přijde zpráva, ve které je třeba kliknout na uvedený odkaz, který vás přesměruje zpět na web, kde si nastavte unikátní heslo k účtu a klikněte na "<u>Uložit</u>".

### Přijímací řízení Vstup do SIS 3 Přijímací řízení > Založení nové přihlášky Založení nové přihlášky Obecné a fakultní podmínky PŘ Programy/Obory Programy CŽ studium.noreply@is.cuni.cz Přihláška na Univerzitu Karlovu / Application for study at Charles University Komu: 2@gmail.com, Odpověď na: studium.noreply@is.cuni.cz Registrace uchazeče For information in English please see below Váš registrační e-mail: Pro zadání hesla k registračnímu e-mailu použijte následující odkaz: 37936c6d16cdbe1042b7e3da05e6ce&fak=11510&jazyk=CZE&fst=X&druh=O8 Registrovat (20.12.2022 15:45 dojde k expiraci vygenerovaného ověřovacího kódu) Pokud je odkaz nefunkční, níže v této zprávě je uveden alternativní odkaz s údaji, které lze pro přihlášení použít. V každém případě je třeba po heslo, které lze používat opakovaně, do formuláře zadeite tyto údaie: - b0a5fa90eb87936c6d16cdbe1042b7e3da05e6ce Oba odkazy (včetně alternativních přihlašovacích údajů) platí pouze jednorázově, a to právě jen pro prvotní zadání hesla k registračnímu e-ma Toto je automaticky generovaný e-mail. Adresa, ze které dostáváte tento e-mail, není určena pro korespondenci. Případné dotazy zaslané na tu Use the following link to enter your password e40gmail.com&hash=b0a5fa90eb87936c6d16cdbe1042b7e3da05e6ce&fak=11510&jazyk=CZE&fst=X&dru If the link above does not work, please, use the alternative link and following data for your first login. After succesfull login you have to enter yo log in to the system repeatedly. tps://is.cuni.cz/studium/eng/garantlink.php?akce=overeni

| 208 | DFI  | ch.  | lee o | - 1 | 24 | 20 |  |
|-----|------|------|-------|-----|----|----|--|
| _   | P.14 | 61.0 | 021   | - 1 | 3  | 26 |  |

| 🍓 Přijímaci řízení - Univerzila Karlova                                           | 🛁 Přijímací řízení - Univerzita Karlova |  |
|-----------------------------------------------------------------------------------|-----------------------------------------|--|
| 🗇 Odhlášení za 59:58                                                              | Odhiásit se 🛌 🎉                         |  |
| UNIVERZITA KARLOVA                                                                | Nový uchazeč<br>UNIVERZITA KARLOVA      |  |
| Přijímací řízení Vstup. do SIS 3                                                  |                                         |  |
| Přijímací řízení > Založení nové přihlášky                                        |                                         |  |
| Založení nové přihlášky                                                           |                                         |  |
|                                                                                   |                                         |  |
| Obecné a fakultní podmínky PŘ Programy/Obory Programy CŽV Založení nové přihlášky | 0                                       |  |
| Zadané heslo resmí obsahovat mezeru na začátku a/nebo konci.                      |                                         |  |
|                                                                                   |                                         |  |
| Nastavení hesla                                                                   |                                         |  |
| Váš registrační e-mail: 2@gmail.com                                               |                                         |  |
| *Hesto:                                                                           |                                         |  |
| * Kontrolot healer                                                                |                                         |  |
|                                                                                   |                                         |  |

Následně vyplňte všechny požadované údaje a klikněte na "<u>Pokračovat</u>". V dalším kroku doplňte rodné číslo. Systém podle rodného čísla pozná, pokud jste na FTVS již dříve nějaký kurz absolvovali. Pokud se tak stane, budete vyzváni k přihlášení.

| UNIVERZITA KARLOVA                                                                |                             |
|-----------------------------------------------------------------------------------|-----------------------------|
| Přijímací řízení Vstup do SIS 3                                                   |                             |
| Přijímací řízení > Založení nové přihlášky                                        |                             |
| Založení nové přihlášky                                                           | UN UN                       |
| Obecné a fakultní podmínky PŘ Programy/Obory Programy CŽV Založení nové přihlášky | Přijímací říze              |
| Údaje                                                                             | <u>Přijímací řízení</u> > Z |
| * Státní občanství:                                                               | Založení                    |
| * Datum narození (dd.mm.rrrr):                                                    |                             |
| * Pohlaví:<br>Žena                                                                | Obecné a fakult             |
| Pokračovat                                                                        | Bodné čí                    |
|                                                                                   |                             |
|                                                                                   | * Rodné čís                 |
|                                                                                   |                             |

NIVERZITA KARLOVA

ení <u>Vstup do SIS 3</u>

Založení nové přihlášky

### nové přihlášky

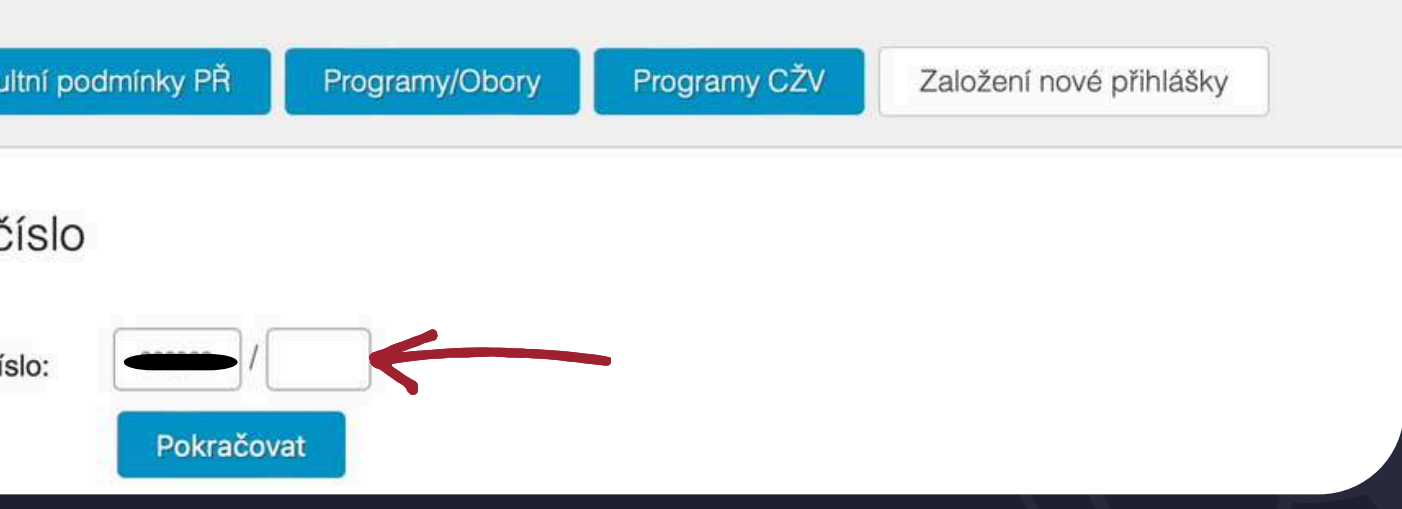

## V dalším kroku vyberte možnost "<u>Podat přihlášku ke studiu</u>" a na následující stránce zvolte možnost "<u>Založit</u>".

| UNIVERZITA KARLOVA                                                                                         |                                               |
|----------------------------------------------------------------------------------------------------|-----------------------------------------------|
| Přijímací řízení Vstup do SIS 3                                                                            |                                               |
| Přijímací řízení > Založení nové přihlášky                                                                 |                                               |
| Založení nové přihlášky                                                                                    |                                               |
|                                                                                                    | Přijímací řízení > Založení nové přihláš      |
| Obecné a fakultní podmínky PŘ Programy/Obory Programy CŽV Založení nové přihlášky                          | Založení nové př                              |
| Chcetí Podat přihlášku ke studiu nebo Podat přihlášku ke stáži ?                                           | Obecné a fakultní podmínky PŘ                 |
| na začátek stránky   verze pro tisk   kontakty SIS π, modul Přijímací řízení [prijimacky] verze 405 - Pond | Vyberte fakultu, jazyk výuky,                 |
|                                                                                                    | Ja<br>Forma a c                               |
|                                                                                                    | Pro                                           |
|                                                                                                    |                                               |
|                                                                                                    | na začátek stránky   verze pro tisk   kontakt |

5

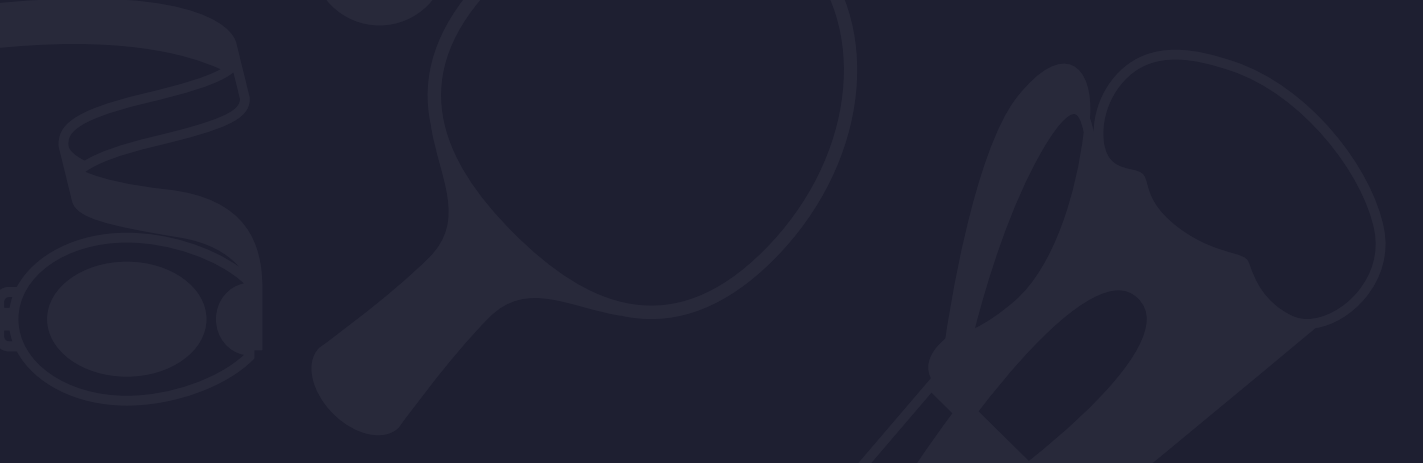

šky

### fihlášky

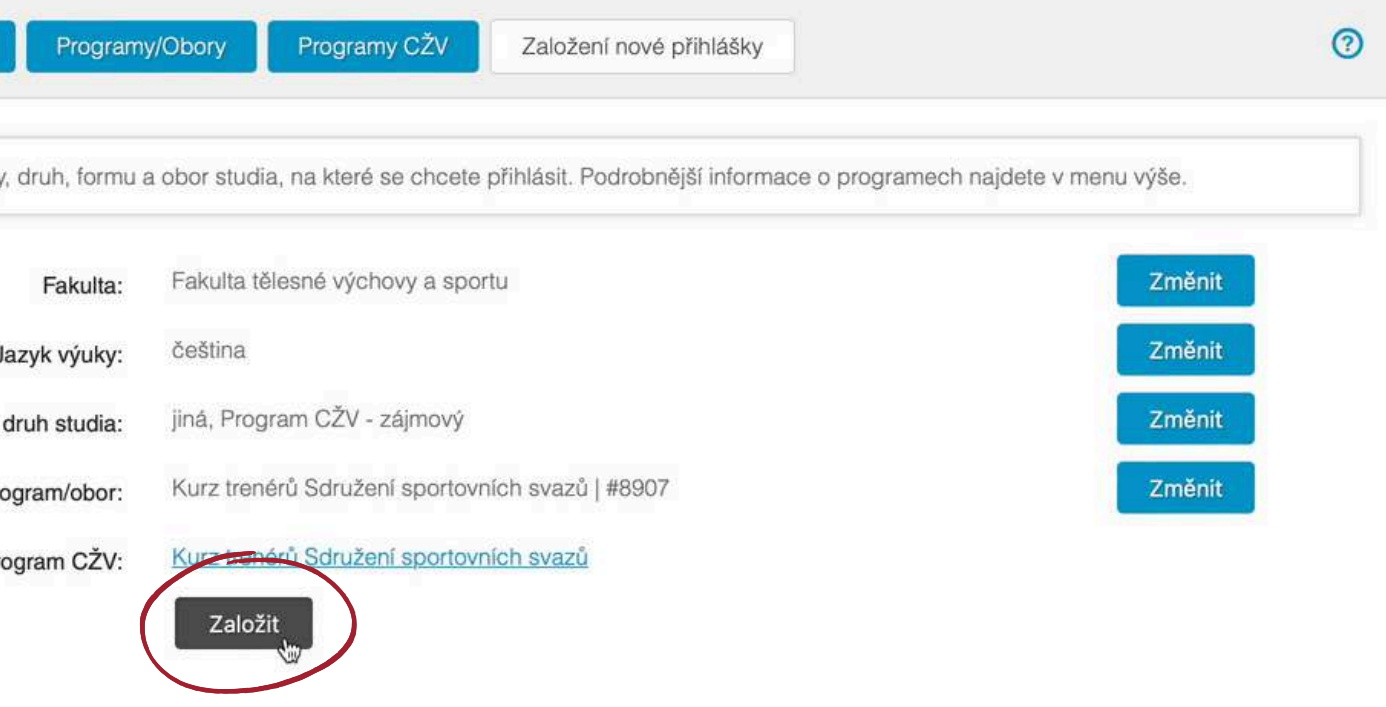

## V tuto chvíli jste se dostali do prostředí, kde máte nejprve základní informace o kurzu a následně, když "sjedete" níže, přichází část, kde je potřeba pečlivě a správně vyplnit všechny vaše osobní údaje.

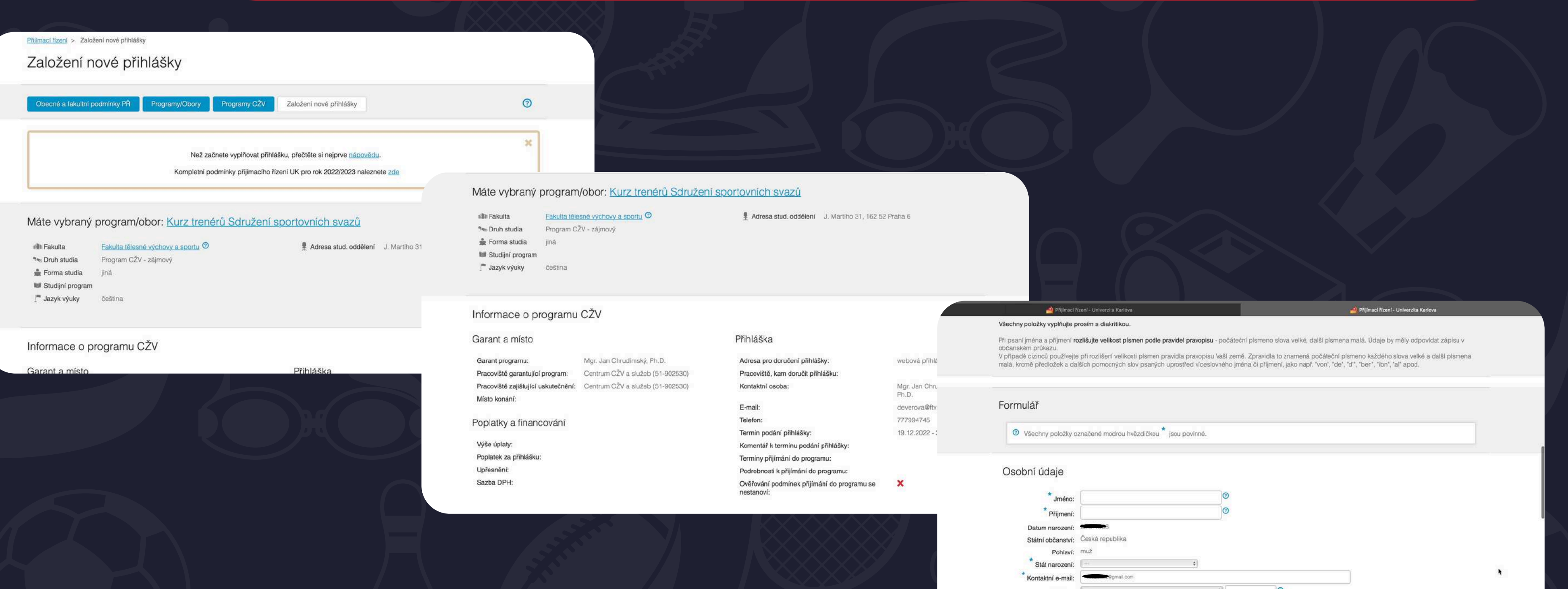

| * Jméno:                                 |                 | 0  |   |  |
|------------------------------------------|-----------------|----|---|--|
| * Příjmení:                              |                 | 0  |   |  |
| Datum narození:                          | <del></del>     |    |   |  |
| Státní občanství:                        | Česká republika |    |   |  |
| Pohlaví:                                 | muž             |    |   |  |
| * Stát narození:                         |                 | 0  |   |  |
| * Kontaktní e-mail:                      |                 |    |   |  |
| Telefon:                                 | (-              | ÷) | 0 |  |
| * Trvalý pobyt v ČR?:                    | 🔿 Ano 💿 Ne      |    |   |  |
| ID datové schránky v<br>České republice: | Nemám           |    |   |  |

Vyplňte, prosím, všechny položky označené hvězdičkou. U trvalého bydliště klikněte na zelenou lupičku, která vás provede výběrem okresu, obce a PSČ.

|                              | J                                                                                                    |                                                |
|------------------------------|----------------------------------------------------------------------------------------------------|------------------------------------------------|
|                              |                                                                                                    |                                                |
| Osobní údaje                 |                                                                                                    |                                                |
| *                            |                                                                                                    |                                                |
| Jméno:                       |                                                                                                    |                                                |
| Příjmení:                    |                                                                                                    |                                                |
| Datum narození:              | Česká republika                                                                                                    |                                                |
| Pohlaví:                     | muž                                                                                                    |                                                |
| * Stát narození:             | Česká republika 🗧                                                                                                    |                                                |
| * Kontaktní e-mail: ◄        | and the set of the set of the set |                                                |
| Telefon:                     |                                                                                                    |                                                |
| * Trvalý pobyt v ČR?:        | Ano Ne                                                                                                    | Datum harozent.                                |
| ID datové schránky v         | 💿 🖌 Nemám                                                                                                    | Státní občanství: Česká republika              |
| Ceske republice:             |                                                                                                    | Pohlaví: muž                                   |
|                              |                                                                                                    | * Stát narození:                               |
| Trvalé bydliště              |                                                                                                    | * Kontaktní e-mail:                            |
| * Ctát                       | Česká republika                                                                                                    | Telefon:                                       |
| * Okres:                     | - <b>Q</b>                                                                                                    |                                                |
| * Obec:                      | - @                                                                                                    | Trvalé bydliště                                |
| * PSČ:                       | - @                                                                                                    |                                                |
| Město:                       |                                                                                                    | Okres:                                         |
| Ulice:                       |                                                                                                    |                                                |
| Číslo<br>popisné/orientační: |                                                                                                    | Obec:                                          |
|                              |                                                                                                    | PSČ: 25-67 PSČ Nenašel jsem své PSČ            |
|                              |                                                                                                    |                                                |
|                              |                                                                                                    |                                                |
|                              |                                                                                                    |                                                |
|                              |                                                                                                    | Město:                                         |
|                              |                                                                                                    | Ulice:                                         |
|                              |                                                                                                    | *Číslo                                         |
|                              |                                                                                                    | popisné/orientačni:                            |
|                              |                                                                                                    |                                                |
|                              |                                                                                                    | Doručovací adresa (pokud je odlišná od trvalé) |

## Pokud je vaše doručovací adresa shodná s adresou trvalého bydliště, nezapomeňte to zakliknout. Fakturační údaje není třeba vyplňovat.

Doručovací adresa (pokud je odlišná od trvalé)

| <ul> <li>Pokud má být jako kontaktní (doručovací) použita výše uvedená adresa trvalého bydliště, nevyplňujte ji zde znovu a zaškrtněte checkbox Shodná s trvalou adresou.</li> <li>Shodná s trvalou adresou:</li> <li>Stát:</li> </ul> |                                                                                                    |
|----------------------------------------------------------------------------------------------------|----------------------------------------------------------------------------------------------------|
| Město:<br>Ulice:<br>Číslo popisné/orientační:                                                                                                    | Pokud má být jako fakturační použita výše uvedená adresa trvalého bydliště, nevyplňujte ji zde znovu a zaškrtněte checkbox Fakturační adresa shodná s |
| Pokud má být jako fakturační použita výše uvedená adresa trvalého bydliště, nevyplňujte ji zde znovu a zaškrtněte checkbox Fakturační adresa shodná s trvalou adresou.                                                                 | Plátce:<br>IČ:<br>DIČ:<br>Fakturační adresa<br>shodná s trvalou                                                                                       |
|                                                                                                    | Stát:   Stát:   Okres:   PSČ:   Ø   Město:   Ulice:   Číslo popisné/orientační:                                                                       |

Pokud jste vše řádně vyplnili, klikněte dole na stránce na "<u>Uložit</u> přihlášku". V tuto chvíli byla přihláška uložena do systému. Aby byla platná, je třeba kliknout ještě na "<u>Odeslat</u>" a tím ji potvrdit.

| Pokud má být jako fakturační použita výše uvec<br>trvalou adresou. | lená adresa trvalého bydliště, nevyplňujte | ji zde znovu a zaškrtněte checkbox <b>F</b> a | kturační adresa shodná s |                 |              |                                    |
|--------------------------------------------------------------------|--------------------------------------------|-----------------------------------------------|--------------------------|-----------------|--------------|------------------------------------|
| Plátce:                                                            |                                            |                                               |                          |                 |              |                                    |
| IČ:                                                                |                                            |                                               |                          |                 |              |                                    |
| DIČ:                                                               |                                            |                                               |                          |                 |              |                                    |
| Fakturační adresa<br>shodná s trvalou                              |                                            |                                               |                          | maci řízení > N | loje přihláš | ky                                 |
| adresou:                                                           | \$                                         |                                               |                          | Noje přil       | nlášk        | V                                  |
| Okres: - +                                                         |                                            |                                               | k                        |                 |              |                                    |
| PSČ:                                                               |                                            |                                               |                          |                 | -            |                                    |
| Město:                                                             |                                            |                                               |                          | Moje přihlášky  | Obe          | cné a fakultní podm                |
| Ulice:                                                             |                                            | 0                                             |                          |                 |              |                                    |
| íslo popisné/orientační:                                           | Uložit přihlášku                           | $\leftarrow$                                  |                          | Nov             | á přihlášk   | a byla úspěšně ulož                |
|                                                                    |                                            |                                               |                          | Akad. rok       | Fakulta      | Program/Obor                       |
|                                                                    |                                            |                                               |                          | 2022/2023       | <u>FTVS</u>  | <u>Kurz trenérů Sdruž</u><br>svazů |

nínky PŘ

Programy/Obory Programy CŽV

Založení nové přihlášky

žena do systému. Nezapomeňte, že aby byla přihláška platná, je nejprve nutné ji elektronicky odeslat(potvrdit).

|                           | Druh studia              | Forma<br>studia | Stav | Poslední změna         |   |
|---------------------------|--------------------------|-----------------|------|------------------------|---|
| užení sportovních Odeslat | Program CŽV -<br>zájmový | jiná            | -    | 19.12.2022<br>15:54:11 | + |
|                           |                          |                 |      |                        |   |

stává se platnou až po zmáčknutí tlačítka ODESLAT a zaplacení administrativního poplatku. Až kliknutím na tlačítko

## Ještě jedno kliknutí a přihláška je v našem systému zaevidovaná jako platná. V tuto chvíli máte tu nejtěžší část za sebou a teď už se můžete těšit na celou řadu zajímavých a hodnotných přednášek.

| Moje přihlášky Obecné a fakultní podm                                        | lnky PŘ Programy/Obory Programy CŽV Založení nov                                                                                                 | ré přihlášky                                                                             |                                                                                                    |                        |                               |                                 |                     |                     |  |
|------------------------------------------------------------------------------|----------------------------------------------------------------------------------------------------|------------------------------------------------------------------------------------------|----------------------------------------------------------------------------------------------------|------------------------|-------------------------------|---------------------------------|---------------------|---------------------|--|
| Nová přihláška byla úspěšně ulož                                             | tena do systému. Nezapomeňte, že aby byla příhláška platná, je nejprve                                                                           | nutné ji elektronicky odeslat(potvrdit).                                                 |                                                                                                    |                        |                               |                                 |                     |                     |  |
| Akad. rok Fakulta Program/Obor                                               | Po odeslání přihlášky nebudete moci měnit vyplněné údaje,<br>opravdu chcete přihlášku odeslat? Neodeslaná přihláška není<br>platná.<br>Zrušit OK | a Stav Poslední změna                                                                    | Přijímací řízení > Moje<br>Moje přihla                                                                          | přihlášky<br>ášky      |                               |                                 |                     |                     |  |
| Pokuny pro podání přiblášky na ETVS:                                         | zájmový jina                                                                                                    | 15:54:11                                                                                 | Moje přihlášky                                                                                                  | Obecné a fakultní podm | iínky PŘ Programy/Ob          | ory Programy CŽV                | Založení nové pří   | hlášky              |  |
| Elektronická přihláška SE NETISKNE a s<br>ODESLAT se zobrazí údaje o platbě. | itává se platnou až po zmáčknutí tlačítka ODESLAT a zaplacení administr                                                                          | rativního poplatku. Až kliknutím na tlačítko<br>dobe.com/products/acrobat/readstep2.html |                                                                                                    | Elektr                 | ronická přihláška ke studiu b | yla zaevidována, přijímací říze | ení nebude zpoplatr | ěno.                |  |
| Pro tisk přihlášek je třeba mít nainstalov                                   |                                                                                                    |                                                                                          | Contraction of the second second second second second second second second second second second second second s |                        |                               |                                 |                     |                     |  |
| Pro tisk přihlášek je třeba mít nainstalov                                   |                                                                                                    |                                                                                          | Akad. rok                                                                                                    | akulta Program/Obor    |                               | Druh studia                     | Forma studia        | Stav Poslední změna |  |

Během několika minut vám na uvedený e-mail přijdou hned dvě zprávy.

První zpráva bude informovat o tom, že Elektronická přihláška číslo xxxxxx byla úspěšně uložena do systému. A že je ve stavu OTEVŘENÁ, nikoli ODESLANÁ! Pokud jste přihlášku odeslali, tak tento e-mail neberte v potaz.

Ve druhé zprávě již budete informováni, že Vaši přihlášku do kurzu "Trenér III. třídy" jsme v pořádku přijali.

Může trvat i několik minut, než Vám e-mail dorazí.

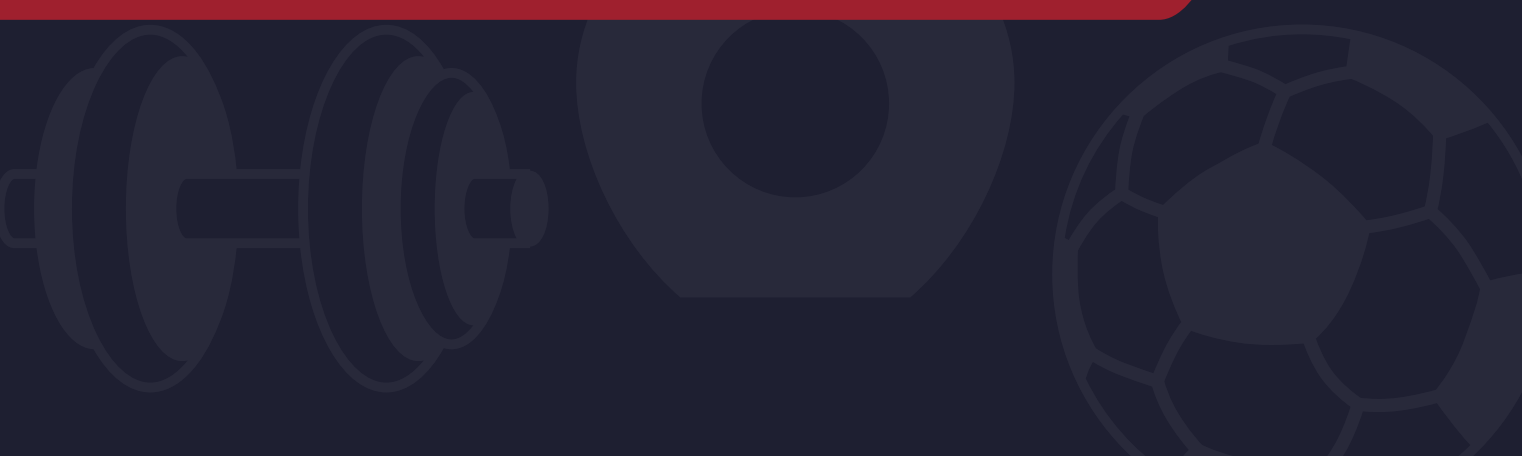

Pokud byste měl(a) s registrací jakýkoliv problém, obraťte se, prosím, na zástupce svého svazu, který vám poradí, nebo případné problémy bude řešit hromadně přímo se zástupci FTVS.

Kurz bude probíhat od 1. 2. 2025, kdy na e-mail obdržíte veškeré důležité informace a odkaz na vzdělávací platformu.

Věříme, že pro vás kurz bude přínosný a přejeme hodně štěstí k jeho zdárnému dokončení.

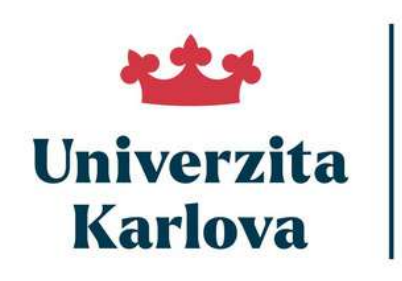

Fakulta tělesné výchovy a sportu

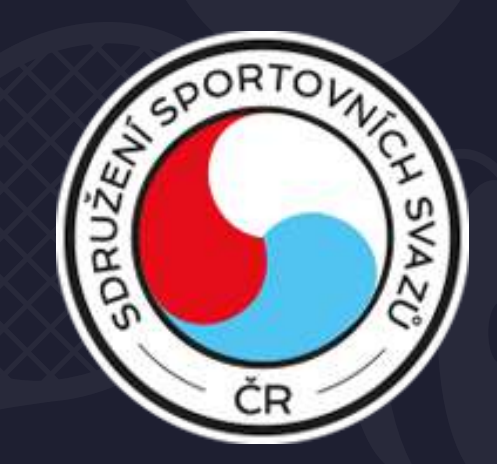